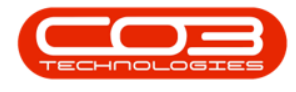

# **HUMAN RESOURCES**

# **EMPLOYEES - OVERTIME AND HOLIDAYS**

The Overtime and Holidays tile in the **Employees** listing screen will direct you to the **Availability Exceptions** listing screen.

**Availability Exceptions** are any changes to an employee's <u>standard</u> availability: time that the employee is <u>un</u>available when usually available or time when the employee is <u>available</u> when usually unavailable.

In Nucleus Service, employee **Availability Exceptions** can be used to specify:

- The number of <u>un</u>available labour hours for each day that an employee will <u>not</u> be present or available during their usual working hours.
  - An Unavailable exception may be used to reflect an employee taking annual leave or compassionate leave.
- The number of labour hours for each day that the employee <u>will</u> be available and present outside of their usual working hours.
  - An Available exception may be used to reflect an employee being able to work when they are not usually available or required, e.g. on a public holiday.

These exceptions can be recorded from the **Employees** listing screen.

<u>Availability Exceptions</u> for employees who are also <u>Technicians</u> can also be recorded in the Nucleus Service **Service** module - click on the links for further information.

If an employee is also a Technician, any edits made to the Availability Exceptions from either the **HR** module or the **Service** module will reflect in the other module screens.

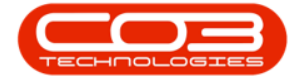

#### Ribbon Access: Finance / HR Employees

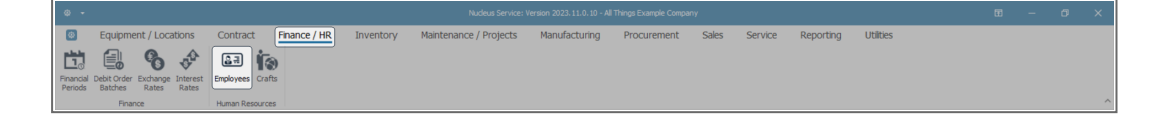

The **Employees** listing screen will display.

# VIEW EMPLOYEE AVAILABILITY EXCEPTIONS

#### **SELECT EMPLOYEE**

- Select the **row** of the employee whose availability exceptions schedule you wish to **view**.
- Click on the **Overtime and Holidays** tile in the **Links** panel.

| © -                |                       |                                    | Employees - Nucleus Service: Version 2023.11.0 |                        |                         | ⊞ – ø ×                |
|--------------------|-----------------------|------------------------------------|------------------------------------------------|------------------------|-------------------------|------------------------|
|                    | uipment / Locations   | Contract Finance / HR Ir           | iventory Maintenance / Projects Man            | ufacturing Procurement | Sales Service Reporting | Utilities – $\sigma$ × |
| Add Edit Delete V  | ew Save Layout Worksp | vaces Reports Export Refresh Print |                                                |                        |                         |                        |
| Maintenance        | Format                | View Curre Print                   |                                                |                        |                         | ^                      |
|                    |                       |                                    |                                                |                        |                         | 0                      |
| Links #            |                       |                                    |                                                |                        |                         |                        |
|                    |                       | FulName                            | EmailAddress                                   |                        | DepartmentName          |                        |
|                    | <b>▼</b> = s⊡c        | k∏c                                | *[]c                                           | 4[]c                   | *[]:                    |                        |
| Addresses          | 623 LAN902            | Alana Lang                         | alana.lang@attexampledomain.coza               | Timothy Palacios       | Stock Control           |                        |
|                    | 825 ROB989            | Alanna Robertson                   | alanna.robertson@attexampledomain.coza         | Sofia Simmons          | Sales                   |                        |
|                    | ▶ 115 SHE636          | Alanna Sheppard                    | alanna.sheppard@attexampledomain.coza          | Dulce Nixon            | Development             |                        |
| Overtime and       | 872 PER713            | Alaric Perkins                     | alaric.perkins@attexampledomain.coza           | Sofia Simmons          | Sales                   |                        |
| Holidays           | 101 GUE261            | Alaya Guerrero                     | alaya.guerrero@attexampledomain.coza           | Dulce Nixon            | Service Centre          |                        |
|                    | 300 HEN531            | Albert Henson                      | albert.henson@attexampledomain.coza            | Harley Briggs          | Quality Assurance       |                        |
| Compateore         | 19 SIN261             | Aleena Singh                       | aleena.singh@attexampledomain.coza             | Ellianna Pugh          | Human Resources         |                        |
| Management         | 291 WAR246            | Aleena Ware                        | aleena.ware@attexampledomain.coza              | Rory Schneider         | Marketing               |                        |
|                    | 400 BAR 109           | Alex Barron                        | alex.barron@attexampledomain.coza              | Corbin McConnell       | Projects                |                        |
|                    | 724 COL656            | Alexander Coleman                  | alexander.coleman@attexampledomain.coza        | Roman Simpson          | Service Centre          |                        |
| Payrol Data        | 287 SHE787            | Alexandra Sheppard                 | alexandra.sheppard@attexampledomain.coza       | Aislinn Clay           | Maintenance             |                        |
|                    | 643 AGU269            | Alexandria Aguirre                 | alexandria.aguirre@attexampledomain.coza       | Timothy Palacios       | 0                       |                        |
|                    | 559 DAU006            | Alexandria Daugherty               | alexandria.daugherty@attexampledomain.coza     | Violeta Spence         | Sales                   |                        |
| Banking Details    | 179 HUY032            | Alexandria Huynh                   | alexandria.huynh@attexampledomain.coza         | Lesle Mles             | Implementations         |                        |
|                    | 181 SAL398            | Alexis Salas                       | alexis.salas@attexampledomain.coza             | Lesle Miles            | 0                       |                        |
|                    | 152 NGU219            | Alfred Nguyen                      | alfred.nguyen@attexampledomain.coza            | Duice Nixon            | Service Centre          |                        |
| Custom Details     | 349 BRA879            | Alia Branch                        | alia.branch@attexampledomain.coza              | Malaysia Price         | Administration          |                        |
|                    | 3 FOX967              | Alianna Fox                        | alianna.fox@attexampledomain.coza              | Antonio Gordon         | Accounts                |                        |
|                    | 1011 DRE001           | Alice Drew                         |                                                | Eden Rowan             | Development             |                        |
| 10205              | 869 CAM534            | Alisson Camacho                    | alisson.camacho@attexampledomain.coza          | Sofia Simmons          | Administration          |                        |
|                    | 175 ZAM565            | Alisson Zamora                     | alisson.zamora@attexampledomain.coza           | Leslie Miles           | Engineering             |                        |
|                    | 239 EST969            | Alle Estrada                       | alie.estrada@attexampledomain.coza             | Averi Alvarado         | Projects                |                        |
|                    | 481 CUE036            | Allison Cuevas                     | alison.cuevas@attexampledomain.coza            | Bella Chase            | Contracts               |                        |
| Organisation Chart | 463 BEN946            | Allyson Bender                     | allyson.bender@attexampledomain.coza           | Zavier Patton          | Service Centre          |                        |
|                    | 51 DUR589             | Alma Duran                         | alma.duran@attexampledomain.coza               | Ansley Skinner         | Sales                   |                        |
|                    | 587 JAR933            | Alma Jarvis                        | alma.jarvis@attexampledomain.coza              | Lucy Knapp             | Development             |                        |

- The Availability Exceptions for : [] screen will open where you can view the selected employee's details in the data grid.
- To view the employee's availability exceptions you will need to open the data sub grid.

To do this, click on the **expand** button in the row of the employee.

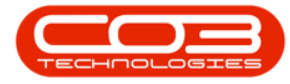

Note: In this example, the employee has <u>no</u> exceptions currently linked. The **expand** button in front of the employee name appears **feint**, indicating that <u>no</u> data has been recorded yet in the sub grid.
 If the **expand** button is **bold**, then content is available

for viewing.

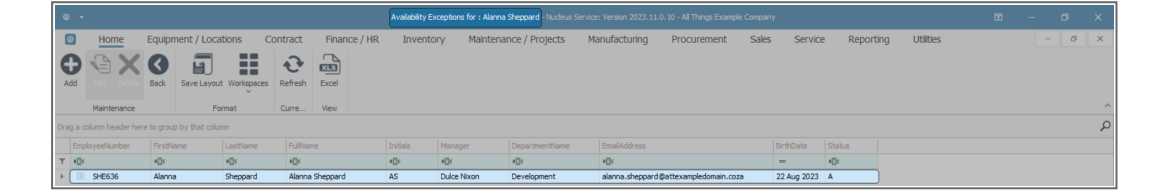

- The **Availability Exceptions** sub grid will open. This sub grid will list all of the exceptions currently linked to the employee.
- You can see in this example that there is <u>no</u> content in this sub grid.

# ADD EMPLOYEE AVAILABILITY EXCEPTION

• Click on Add.

| ۵   |         |                                                     |                         |           |                 |             |          |                 |        |             |               |                 |                        |              |               |           |           |  |   | × |
|-----|---------|-----------------------------------------------------|-------------------------|-----------|-----------------|-------------|----------|-----------------|--------|-------------|---------------|-----------------|------------------------|--------------|---------------|-----------|-----------|--|---|---|
| E   | 3       | Home                                                | Equipment / Locatior    | ns Co     | ontract         | Finance / H | R Inven  | tory Maint      | enance | / Projects  | Manufac       | turing          | Procure                | ement Sale   | is Service Ri | porting   | Utilities |  | ø | × |
| 4   | 2       | Car Dece                                            | Back Save Layout W      | orkspaces | <b>R</b> efresh | Excel       |          |                 |        |             |               |                 |                        |              |               |           |           |  |   |   |
|     |         | Maintenance                                         | Format                  |           | Curre           | View        |          |                 |        |             |               |                 |                        |              |               |           |           |  |   | ^ |
| Dra | g a col | umn header here                                     | to group by that column |           |                 |             |          |                 |        |             |               |                 |                        |              |               |           |           |  |   | Q |
|     | Emple   | yeeNumber                                           | FirstName               |           | LastName        |             | FullName | Initia          | ıls    | Manager     |               | lepartmer       | ntName                 | EmailAddress |               | BirthDate | Status    |  |   |   |
| ٣   | a∏c     |                                                     | ∎∐c                     |           | a∐c             | a∏c         |          | n[]c            |        | []c         |               | a∏c             |                        | -            | #[]c          |           |           |  |   |   |
| ÷.  |         | SHE636                                              | Alanna                  |           | Alanna Sheppa   | d AS        |          | Dulce Nixon     | 0      | levelopm    | ent           | alanna.sheppard | @attexampledomain.coza | 22 Aug 2023  | A             |           |           |  |   |   |
|     |         | Availability Exce                                   | ptions                  |           |                 |             |          |                 |        |             |               |                 |                        |              |               |           |           |  |   |   |
|     |         | & Description ExceptionReason ExceptionDate StartTe |                         |           |                 | StartTime   | EndTime  | UnAvailableTime | Increa | aseDecrease | IsUnavailable | Cre             | ateUser                | CreateDate   |               |           |           |  |   |   |
|     |         | T III:                                              | 10:<br>                 |           | •D:             | *D:         | -        | -               |        | •D•         | -             |                 | -                      |              |               |           |           |  |   |   |

- Or right-click on any row in the data grid.
- A Process menu will pop up.
- Click on Add New Shift Exception.

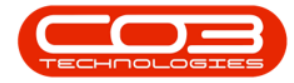

| ¢   |           |                                                                                                    |                                                                                                    |                          |          |        |        |             |             |             |               |           |                  |                  |                |           |  |  |   |   |
|-----|-----------|----------------------------------------------------------------------------------------------------|----------------------------------------------------------------------------------------------------|--------------------------|----------|--------|--------|-------------|-------------|-------------|---------------|-----------|------------------|------------------|----------------|-----------|--|--|---|---|
| 0   | 3         | Home                                                                                                    | Equipn                                                                                                    | nent / Locations         | Contract | Financ | e / HR | Inventory   | Maintenance | / Projects  | Manufacturing | Procureme | ent Sales        | Service          | Reporting      | Utilities |  |  | ø | × |
|     |           | idt Delete                                                                                                    | Process     Process     Proces     Proces     Process     Process     Process     Process     Pro |                          |          |        |        |             |             |             |               |           |                  |                  |                |           |  |  |   |   |
|     | N         | Maintenance         Format         Curre         Vew           a column header here to group by that column                                                                                                    |                                                                                                    |                          |          |        |        |             |             |             |               |           |                  |                  |                |           |  |  |   | ^ |
| Dra | g a colur | m header her                                                                                                    | Format         Cure                                                                                                    |                          |          |        |        |             |             |             |               |           |                  |                  |                |           |  |  |   | Q |
|     | Employ    | Juminheder here to group by the column<br>Dyself Linder / Linder / Li |                                                                                                    |                          |          |        |        |             |             |             |               |           |                  |                  |                |           |  |  |   |   |
| т   | n[]c      |                                                                                                    |                                                                                                    | n[]c                     | ∎⊡c      |        | a[]c   |             | a 🗌 c       | n[]c        | a∐c           | 1         | )c               |                  | -              | n]]c      |  |  |   |   |
| ÷   | ⊞ S       | HE636                                                                                                    | Process                                                                                                    |                          | Sheppar  | d      | Alan   | ma Sheppard | AS          | Duice Nixon | Developme     | nt al     | anna.sheppard@at | texampledomain.c | oza 22 Aug 202 | 3 A       |  |  |   |   |
|     |           |                                                                                                    | Add<br>Add                                                                                                    | New Shift Exception      |          |        |        |             |             |             |               |           |                  |                  |                |           |  |  |   |   |
|     |           |                                                                                                    | Edit<br>Edit                                                                                                    | Shift Exception          |          |        |        |             |             |             |               |           |                  |                  |                |           |  |  |   |   |
|     |           |                                                                                                    | X Dele                                                                                                    | te<br>te Shift Exception |          |        |        |             |             |             |               |           |                  |                  |                |           |  |  |   |   |
|     |           |                                                                                                    | ta Clea                                                                                                    | r<br>r Filter            |          |        |        |             |             |             |               |           |                  |                  |                |           |  |  |   |   |
|     |           |                                                                                                    |                                                                                                    |                          |          |        |        |             |             |             |               |           |                  |                  |                |           |  |  |   |   |

• The Availability Exception screen will open.

| ۰ ی     |                                                                                                    |                                                                |   |     |  |  |  |  |  |  |  |  |  |  |   |   |
|---------|----------------------------------------------------------------------------------------------------|----------------------------------------------------------------|---|-----|--|--|--|--|--|--|--|--|--|--|---|---|
| ۲       | Auditative December         Numericana         December         Numericana         December         December         December         December         December         December         December         December         December         December         December <t< th=""><th>ø</th><th>×</th></t<> |                                                                |   |     |  |  |  |  |  |  |  |  |  |  | ø | × |
| H)      | 3                                                                                                    | Employee Name Constants Contract Planter, File Strends Program |   |     |  |  |  |  |  |  |  |  |  |  |   |   |
| Process | and 19<br>Employee Hame [darse Science]<br>at of the exception [0 Jan 2024 • 1*                                                                                                    |                                                                |   |     |  |  |  |  |  |  |  |  |  |  |   | ^ |
|         | Employee Nam                                                                                                    | e Alanna Sheppard                                              |   |     |  |  |  |  |  |  |  |  |  |  |   |   |
| Start d | ate of the exception                                                                                                    | n 09 Jan 2024 👻 *                                              |   |     |  |  |  |  |  |  |  |  |  |  |   |   |
| End d   | ate of the exception                                                                                                    | n 09 Jan 2024 👻 *                                              |   |     |  |  |  |  |  |  |  |  |  |  |   |   |
|         | Cod                                                                                                    | e                                                              | * | •   |  |  |  |  |  |  |  |  |  |  |   |   |
|         | Exception Reaso                                                                                                    | n                                                              |   | * * |  |  |  |  |  |  |  |  |  |  |   |   |
|         | xception Start Tim                                                                                                    | e 08:00:00 🗘                                                   |   |     |  |  |  |  |  |  |  |  |  |  |   |   |
|         | Exception End Tim                                                                                                    | e 17:00:00 🗘                                                   |   |     |  |  |  |  |  |  |  |  |  |  |   |   |

#### **ADD EXCEPTION DETAILS**

- Select from the drop-down menus or type directly into the fields, the availability exception details:
  - **Employee Name:** This will be populated with the name of the employee initially selected.
  - **Start date of the exception:** This will auto populate with the current date.
    - Either type in or click on the drop-down arrow and use the calendar function to select an <u>alternative</u> start date, if required.
  - End date of the exception: This will auto populate with the current date.
    - Either type in or click on the drop-down arrow and use the calendar function to select an <u>alternative</u> end date, if required.

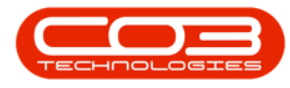

- Code: Click on the drop-down arrow and select from the list, the appropriate exception reason code, e.g. 'Annual Leave'.
- Exception Reason: Type in this text box, the detail as to why this exception is occurring.
- Exception Start Time: This will auto populate with the 'normal' working day start time (08:00:00).
  - Either type in or click on the drop-down arrow and use the calendar function to select an <u>alternative</u> exception start time, if required.
- Exception End Time: This will auto populate with the normal working day end time (17:00:00).
  - Either type in or click on the drop-down arrow and use the calendar function to select an <u>alternative</u> exception end time, if required.

| ۰     |                                                                                   | Avaidabily Exception - Nucleus Bender: Version 2023.11.0.10 - All Thrup Example Company<br>Equipment / Locations Contract Finance / HR Inventory Maintenance / Projects Manufacturing Procurement Sales Service Reporting Utilities<br>Allynee Name Allensia Stresgard<br>e ecception @ Jan 2024 - * * |          |              |           |                        |               |             |       |         |           |           |  |     |   |  |
|-------|-----------------------------------------------------------------------------------|----------------------------------------------------------------------------------------------------|----------|--------------|-----------|------------------------|---------------|-------------|-------|---------|-----------|-----------|--|-----|---|--|
| ۲     | Home                                                                              | Equipment / Locations                                                                                                    | Contract | Finance / HR | Inventory | Maintenance / Projects | Manufacturing | Procurement | Sales | Service | Reporting | Utilities |  | - 0 | × |  |
| H     | 8                                                                                 |                                                                                                    |          |              |           |                        |               |             |       |         |           |           |  |     |   |  |
| Save  | Back                                                                              |                                                                                                    |          |              |           |                        |               |             |       |         |           |           |  |     |   |  |
| Proce | ssing                                                                             |                                                                                                    |          |              |           |                        |               |             |       |         |           |           |  |     | ^ |  |
|       | empy<br>Employee Rame (Alarva Sreppord<br>date of the exception (9 Jan 3224 • • • |                                                                                                    |          |              |           |                        |               |             |       |         |           |           |  |     |   |  |
| Start | date of the                                                                       | Employee Name Alarva Sheppord<br>tes of the exception (9) Jan 2024 - •                                                                                                    |          |              |           |                        |               |             |       |         |           |           |  |     |   |  |
| End   | date of the                                                                       | exception 09 Jan 2024 - •                                                                                                    |          |              |           |                        |               |             |       |         |           |           |  |     |   |  |
|       |                                                                                   | Code                                                                                                    | -        | ·            |           |                        |               |             |       |         |           |           |  |     |   |  |
|       | Excepti                                                                           | ion Reason                                                                                                    |          | * *<br>*     |           |                        |               |             |       |         |           |           |  |     |   |  |
|       | Exception                                                                         | Start Time 08:00:00 🗘                                                                                                    |          |              |           |                        |               |             |       |         |           |           |  |     |   |  |
|       | Exceptio                                                                          | n End Time 17:00:00 0                                                                                                    |          |              |           |                        |               |             |       |         |           |           |  |     |   |  |

#### SAVE EXCEPTION DETAILS

- When all the Availability Exception **dates**, **times** and **reasons** have been added -
- Click on Save.
- Note that in this example, the availability exception period (**Start** and **End Date**) is for **4** consecutive 'normal' labour days.

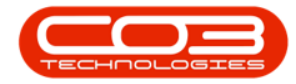

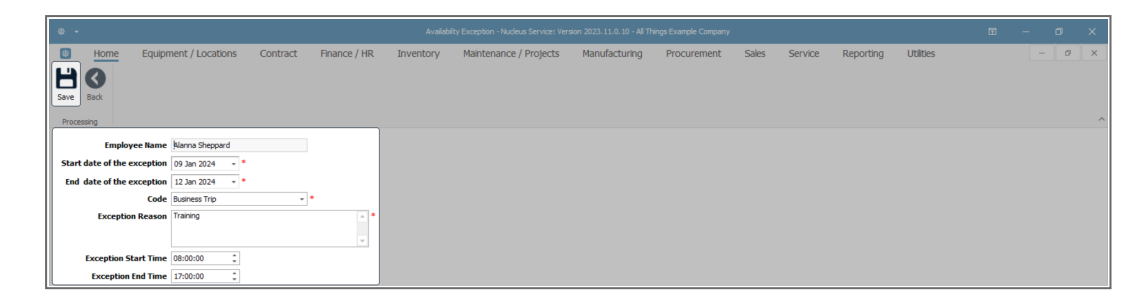

- An Exception Complete message box will pop up informing you -
  - Availability Exception has been saved.
- Click on OK.

| ۰ م     |                                                                                 |                  |          |              | Availability | <b>Exception</b> - Nucleus Service: Versi | on 2023.11.0.10 - All Thi | ngs Example Company |       |         |           |           |  |     | × |
|---------|---------------------------------------------------------------------------------|------------------|----------|--------------|--------------|-------------------------------------------|---------------------------|---------------------|-------|---------|-----------|-----------|--|-----|---|
| ۲       | Home Equip                                                                      | ment / Locations | Contract | Finance / HR | Inventory    | Maintenance / Projects                    | Manufacturing             | Procurement         | Sales | Service | Reporting | Utilities |  | - 0 | × |
| H       | 0                                                                               |                  |          |              |              |                                           |                           |                     |       |         |           |           |  |     |   |
| Save    | Back                                                                            |                  |          |              |              |                                           |                           |                     |       |         |           |           |  |     |   |
| Descent |                                                                                 |                  |          |              |              |                                           |                           |                     |       |         |           |           |  |     |   |
| Process | eccessrg  Employee Rame  Airra Shspord                                          |                  |          |              |              |                                           |                           |                     |       |         |           |           |  |     |   |
|         | Employee Name   Alarna Singpurd<br>tart date of the exception   09 Jan 2024 - * |                  |          |              |              |                                           |                           |                     |       |         |           |           |  |     |   |
| Start   | Emplyve ham (Arran Stepart)<br>and date of the exception (2.2m 224 - "          |                  |          |              |              |                                           |                           |                     |       |         |           |           |  |     |   |
| End o   | late of the exception                                                           | 12 Jan 2024 👻 *  |          |              |              | Exception Complete                        |                           | ~                   |       |         |           |           |  |     |   |
|         | Code                                                                            | Business Trip    | * *      |              |              | ^                                         |                           |                     |       |         |           |           |  |     |   |
|         | Code Business fro                                                               |                  |          |              |              |                                           |                           |                     |       |         |           |           |  |     |   |
|         |                                                                                 |                  |          |              |              | Availability Exc                          | eption has been saved.    |                     |       |         |           |           |  |     |   |
|         | Charles Charles Time                                                            | [00-00-00 Å]     |          |              |              |                                           |                           |                     |       |         |           |           |  |     |   |
|         | exception Start Time                                                            | 00:00:00         |          |              |              |                                           | ОК                        |                     |       |         |           |           |  |     |   |
|         | Exception End Time                                                              | 17:00:00 0       |          |              |              |                                           |                           |                     |       |         |           |           |  |     |   |

- You will return to the **Availability Exceptions for :** [] screen where the recent exceptions will appear in the **Availability Exceptions** sub grid.
- You will note that **each day** of the exception period is recorded on a <u>separate</u> line.

| 4   |        |                                   |            |               |             |                     |             |                 |                  |               |           |                 |           |                 |                     |             |           |  |   | × |
|-----|--------|-----------------------------------|------------|---------------|-------------|---------------------|-------------|-----------------|------------------|---------------|-----------|-----------------|-----------|-----------------|---------------------|-------------|-----------|--|---|---|
| 1   | 3      | Home I                            | Equipme    | ent / Locati  | ions Co     | ntract              | Finance / H | R Inventory     | Maintenance ,    | / Projects    | Manufa    | icturing F      | rocuremen | t Sales         | Service F           | Reporting   | Utilities |  | 0 | × |
| 4   |        | Edit Delete                       | Back 5     | Save Layout   | Workspaces  | <b>2</b><br>Refresh | Excel       |                 |                  |               |           |                 |           |                 |                     |             |           |  |   |   |
|     |        | Maintenance                       |            | Form          | nat         | Curre               | View        |                 |                  |               |           |                 |           |                 |                     |             |           |  |   | ^ |
| Dra | g a co | umn header here                   | to group b | y that column |             |                     |             |                 |                  |               |           |                 |           |                 |                     |             |           |  |   | Q |
|     | Empl   | veeNumber                         |            | FirstName     |             | LastName            |             | FullName        | Initials         | Manager       |           | DepartmentName  | Ema       | lAddress        |                     | BirthDate   | Status    |  |   |   |
| ٣   | ∎∐c    |                                   |            | ∎⊡c           |             | a∏c                 |             | e⊡c             | R∐c              | ∎⊡c           |           | R∐¢             | ∎∏c       |                 |                     | -           | 8[]C      |  |   |   |
| ÷.  |        | SHE636                            |            | Alanna        |             | Sheppard            |             | Alanna Sheppard | AS               | Duice Nixon   |           | Development     | alan      | na.sheppard@att | texampledomain.coza | 22 Aug 2023 | A         |  |   |   |
|     |        | Availability Except               | otions     |               |             |                     |             |                 |                  |               |           |                 |           |                 |                     |             |           |  |   |   |
|     |        | S Description                     | Except     | ionReason     | ExceptionD  | StartTime           | EndTime     | UnAvailableTime | IncreaseDecrease | IsUnavailable | CreateUse | CreateDate      |           |                 |                     |             |           |  |   |   |
|     |        | T IC                              | •Oc        |               | -           | e@c                 | ∎C          | -               | -                | •@c           | -         | -               |           |                 |                     |             |           |  |   |   |
|     |        | <ul> <li>Business Trip</li> </ul> | Trainin    | 9             | 09 Jan 2024 | 08:00:00            | 17:00:00    | 9.00            | -1               | Yes           | 100       | 011 09 Jan 2024 |           |                 |                     |             |           |  |   |   |
|     |        | Business Trip                     | Trainin    | 9             | 10 Jan 2024 | 08:00:00            | 17:00:00    | 9.00            | -1               | Yes           | 100       | 011 09 Jan 2024 |           |                 |                     |             |           |  |   |   |
|     |        | Business Trip                     | Trainin    | 9             | 11 Jan 2024 | 08:00:00            | 17:00:00    | 9.00            | -1               | Yes           | 100       | 011 09 Jan 2024 |           |                 |                     |             |           |  |   |   |
|     |        | Business Trip                     | Trainin    | 9             | 12 Jan 2024 | 08:00:00            | 17:00:00    | 9.00            | -1               | Yes           | 100       | 011 09 Jan 2024 |           |                 |                     |             |           |  |   |   |

• Click on **Back** to return to the Employees listing screen.

| ۰   |                 |                        |                 |              |           |                        |               |             |       |         |           |           |  |   |   |
|-----|-----------------|------------------------|-----------------|--------------|-----------|------------------------|---------------|-------------|-------|---------|-----------|-----------|--|---|---|
|     | Home Equipr     | nent / Locations 0     | Contract        | Finance / HR | Inventory | Maintenance / Projects | Manufacturing | Procurement | Sales | Service | Reporting | Utilities |  | 0 | × |
| Add | Edt Delete Back | Save Layout Workspaces | <b>R</b> efresh | Excel        |           |                        |               |             |       |         |           |           |  |   |   |
|     | Maintenance     | Format                 | Curre           | View         |           |                        |               |             |       |         |           |           |  |   | ^ |

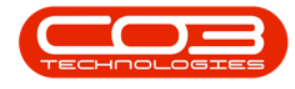

### **VIEW EXCEPTION DETAILS**

#### SELECT EMPLOYEE

- In the Employees listing screen,
- Select the **row** of the employee whose availability exceptions schedule you wish to **view**.
- Click on the **Overtime and Holidays** tile.

| © -                      |                           |                            | Employees - Nudeus Service: Ve        | sion 2023.11.0.10 - All Things Example Comp | апу                       | ⊞ – ¤ ×              |
|--------------------------|---------------------------|----------------------------|---------------------------------------|---------------------------------------------|---------------------------|----------------------|
| I Home Eq                | uipment / Locations       | Contract Finance / Hi      | R Inventory Maintenance / Projec      | ts Manufacturing Procurer                   | ment Sales Service Report | ting Utilities – 🖉 🗙 |
| Add Edit Delete Vie      | w Save Layout Workspa     | ces Reports Export Refresh | Print                                 |                                             |                           |                      |
| Maintenance              | Format                    | View Curre                 | Print                                 |                                             |                           | ^                    |
| Links *                  | Drag a column header here |                            |                                       |                                             |                           | م                    |
| Enter text to search     | fldEm EmployeeN           | FullName                   | <ul> <li>EmailAddress</li> </ul>      | Manager                                     | DepartmentName            |                      |
|                          | <b>▼</b> = <b>∗</b> ⊡ι    | n⊡c                        | a 🗌 c                                 | *[] :                                       | *[] c                     |                      |
| Addresses                | 623 LAN902                | Alana Lang                 | alana.lang@attexampledomain.coza      | Timothy Palacios                            | Stock Control             |                      |
|                          | 825 ROB989                | Alanna Robertson           | alanna.robertson@attexampledomain.co  | za Sofia Simmons                            | Sales                     |                      |
|                          | ▶ 115 SHE636              | Alanna Sheppard            | alanna.sheppard@attexampledomain.co   | a Dulce Nixon                               | Development               |                      |
| Overtime and             | 872 PER713                | Alaric Perkins             | alaric.perkins@attexampledomain.coza  | Sofia Simmons                               | Sales                     |                      |
| Holidays                 | 101 GUE261                | Alaya Guerrero             | alaya.guerrero@attexampledomain.coza  | Dulce Nixon                                 | Service Centre            |                      |
|                          | 300 HEN531                | Albert Henson              | albert.henson@attexampledomain.coza   | Harley Briggs                               | Quality Assurance         |                      |
|                          | 19 SIN261                 | Aleena Singh               | aleena.singh@attexampledomain.coza    | Ellianna Pugh                               | Human Resources           |                      |
| Competence<br>Management | 291 WAR246                | Aleena Ware                | aleena.ware@attexampledomain.coza     | Rory Schneider                              | Marketing                 |                      |
|                          | 400 BAR 109               | Alex Barron                | alex.barron@attexampledomain.coza     | Corbin McConnell                            | Projects                  |                      |
|                          | 724 COL656                | Alexander Coleman          | alexander.coleman@attexampledomain.   | oza Roman Simpson                           | Service Centre            |                      |
| Payrol Data              | 287 SHE787                | Alexandra Sheppard         | alexandra.sheppard@attexampledomain   | coza Aislinn Clay                           | Maintenance               |                      |
|                          | 643 AGU269                | Alexandria Aguirre         | alexandria.aguirre@attexampledomain.c | Timothy Palacios                            | 0                         |                      |
|                          | 559 DAU006                | Alexandria Daugherty       | alexandria.daugherty@attexampledoma   | n.coza Violeta Spence                       | Sales                     |                      |
| Banking Details          | 179 HUY032                | Alexandria Huynh           | alexandria.huynh@attexampledomain.co  | za Leslie Miles                             | Implementations           |                      |
|                          | 181 SAL398                | Alexis Salas               | alexis.salas@attexampledomain.coza    | Leslie Miles                                | 0                         |                      |
|                          | 152 NGU219                | Alfred Nguyen              | alfred.nguyen@attexampledomain.coza   | Dulce Nixon                                 | Service Centre            |                      |
| Custom Details           | 349 BRA879                | Alia Branch                | alia.branch@attexampledomain.coza     | Malaysia Price                              | Administration            |                      |
|                          | 3 FOX967                  | Alianna Fox                | alianna.fox@attexampledomain.coza     | Antonio Gordon                              | Accounts                  |                      |
|                          | 1011 DRE001               | Alice Drew                 |                                       | Eden Rowan                                  | Development               |                      |
|                          | 869 CAM534                | Alisson Camacho            | alisson.camacho@attexampledomain.coz  | a Sofia Simmons                             | Administration            |                      |
| Loans                    | 175 ZAM565                | Alisson Zamora             | alisson.zamora@attexampledomain.coza  | Leslie Miles                                | Engineering               |                      |
|                          | 239 EST969                | Allie Estrada              | allie.estrada@attexampledomain.coza   | Averi Alvarado                              | Projects                  |                      |
|                          | 481 CUE036                | Allison Cuevas             | allison.cuevas@attexampledomain.coza  | Bella Chase                                 | Contracts                 |                      |
| Organisation Chart       | 463 BEN946                | Allyson Bender             | allyson.bender@attexampledomain.coza  | Zavier Patton                               | Service Centre            |                      |
|                          | 51 DUR589                 | Alma Duran                 | alma.duran@attexampledomain.coza      | Ansley Skinner                              | Sales                     |                      |
|                          | 587 JAR933                | Alma Jarvis                | alma.jarvis@attexampledomain.coza     | Lucy Knapp                                  | Development               |                      |

- The Availability Exceptions for : [] screen will open.
- View the exception by clicking on the **expand** icon to display the Availability Exceptions sub grid.

| Ι  | ۲        | Home              | Equipm       | nent / Locations      | Contract   | Finance / I | HR Inventory    | Maintenance | / Projects M | lanufacturing | Procurem | ent Sales          | Service Re         | porting     | Jtilities |  | ø | × |
|----|----------|-------------------|--------------|-----------------------|------------|-------------|-----------------|-------------|--------------|---------------|----------|--------------------|--------------------|-------------|-----------|--|---|---|
| (  | Add      |                   | <b>B</b> ack | Save Layout Workspace | es Refresh | Excel       |                 |             |              |               |          |                    |                    |             |           |  |   |   |
| Ш  |          | Maintenance       |              | Format                | Curre      | View        |                 |             |              |               |          |                    |                    |             |           |  |   | ^ |
| D  | irag a c | column header her | e to group   | by that column        |            |             |                 |             |              |               |          |                    |                    |             |           |  |   | Q |
|    | Emp      | ployeeNumber      |              | FirstName             | LastNa     | ne          | FullName        | Initials    | Manager      | Department    | Name E   | mailAddress        |                    | BirthDate   | Status    |  |   |   |
|    | r •00    |                   |              | ∎[]c                  | #∏c        |             | n∏c             | a 🛛 c       | n∏c          | ∎∐c           |          | E c                |                    | -           | #[]c      |  |   |   |
| IF | • •      | SHE636            |              | Alanna                | Sheppa     | rd          | Alanna Sheppard | AS          | Dulce Nixon  | Developmen    | nt ai    | lanna.sheppard@att | exampledomain.coza | 22 Aug 2023 | A         |  |   |   |

- The Availability Exceptions sub grid will open.
- Click on **Back** to return to the Employees listing screen

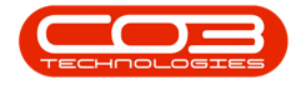

| ۲    |                                                                                                    |                     |                   |             |                     |             |                 |                  |               |            |              |                                      |               |           |  |     |
|------|----------------------------------------------------------------------------------------------------|---------------------|-------------------|-------------|---------------------|-------------|-----------------|------------------|---------------|------------|--------------|--------------------------------------|---------------|-----------|--|-----|
| ۲    |                                                                                                    | Home E              | quipment / Local  | tions Co    | ntract              | Finance / H | R Inventory     | Maintenance      | / Projects    | Manufact   | uring Pr     | rocurement Sales Service             | Reporting     | Utilities |  | ø × |
| G    | Б                                                                                                    | idit Delete B       | 3 ack Save Layout | Workspaces  | <b>2</b><br>Refresh | Excel       |                 |                  |               |            |              |                                      |               |           |  |     |
|      | М                                                                                                    | laintenance         | For               | mat         | Curre               | View        |                 |                  |               |            |              |                                      |               |           |  | 1   |
| Drag | Home     Equipment / Locations     Contract     Finance / HR     Inventory     Manufacturing     Procurement     Sales     Service     Reporting     Utilities     -     -     ×       Image: Service     Image: Service <td< td=""></td<> |                     |                   |             |                     |             |                 |                  |               |            |              |                                      |               |           |  |     |
|      | implo yi                                                                                                    | eeNumber            | FirstName         |             | LastName            |             | FullName        | Initials         | Manager       | D          | partmentName | EmailAddress                         | BirthDate     | Status    |  |     |
| T I  | []c                                                                                                    |                     | ∎⊡c               |             | a∏c                 |             | #∐c             | #∐c              | a∐c           | •(         | le .         | s∐c                                  | -             | a∏c       |  |     |
| Þ.   | 🗆 S                                                                                                    | HE636               | Alanna            |             | Sheppard            |             | Alanna Sheppard | AS               | Dulce Nixon   | D          | velopment    | alanna.sheppard@attexampledomain.coz | a 22 Aug 2023 | A         |  |     |
|      | A                                                                                                    | Availability Except | ions              |             |                     |             |                 |                  |               |            |              |                                      |               |           |  |     |
|      | 2                                                                                                    | C Description       | ExceptionReason   | ExceptionD  | StartTime           | EndTime     | UnAvailableTime | IncreaseDecrease | IsUnavailable | CreateUser | CreateDate   |                                      |               |           |  |     |
|      | 1                                                                                                    | T IOC               | 4 <b>0</b> ¢      | -           | s⊡c                 | ∎C .        | -               | -                | a∏c           | -          | -            |                                      |               |           |  |     |
|      |                                                                                                    | Business Trip       | Training          | 09 Jan 2024 | 08:00:00            | 17:00:00    | 9.00            | -1               | Yes           | 10011      | 09 Jan 2024  |                                      |               |           |  |     |
|      |                                                                                                    | Business Trip       | Training          | 10 Jan 2024 | 08:00:00            | 17:00:00    | 9.00            | -1               | Yes           | 10011      | 09 Jan 2024  |                                      |               |           |  |     |
|      |                                                                                                    | Business Trip       | Training          | 11 Jan 2024 | 08:00:00            | 17:00:00    | 9.00            | -1               | Yes           | 10011      | 09 Jan 2024  |                                      |               |           |  |     |
|      | L P                                                                                                    | Business Trip       | Training          | 12 Jan 2024 | 08:00:00            | 17:00:00    | 9.00            | -1               | Yes           | 10011      | 09 Jan 2024  |                                      |               |           |  |     |

#### **EXPORT TO EXCEL**

- In the Availability Exceptions for : [] screen.
- Click on **Excel**.

|   |        |                  |              |                     |             |             | Availability Exceptions | 🐨 : Alanna Shep | pard - Nucleus Service: W | rsion 2023.11.0.10 - | All Things Exam | ple Company    |                   |             |           | Œ |   |   |   |
|---|--------|------------------|--------------|---------------------|-------------|-------------|-------------------------|-----------------|---------------------------|----------------------|-----------------|----------------|-------------------|-------------|-----------|---|---|---|---|
|   | ٥      | Home             | Equipm       | ent / Locations     | Contract    | Finance / H | R Inventory             | Maintenance     | / Projects Manu           | facturing Pr         | ocurement       | Sales          | Service Re        | porting     | Utilities |   | - | 0 | × |
| ( | Ð      | Edit Delete      | <b>B</b> ack | Save Layout Workspa | tes Refresh | Excel       |                         |                 |                           |                      |                 |                |                   |             |           |   |   |   |   |
|   |        | Maintenance      |              | Format              | Curre       | Wew         |                         |                 |                           |                      |                 |                |                   |             |           |   |   |   | ^ |
| D | ag a c | olumn header her | e to group   | by that column      |             |             |                         |                 |                           |                      |                 |                |                   |             |           |   |   |   | Q |
|   |        | loyeeNumber      |              | FirstName           | LastNa      | me          | FullName                | Initials        | Manager                   | DepartmentName       | EmailA          | ddress         |                   | BirthDate   | Status    |   |   |   |   |
| 7 | ∎∐c    |                  |              | ∎C .                | a∏c         |             | •[]:                    | ø∐c             | 4[]c                      | e 🛛 c                | ∎⊡c             |                |                   | -           | A[]C      |   |   |   |   |
| ŀ | Ŧ      | SHE636           |              | Alanna              | Shepp       | ard         | Alanna Sheppard         | AS              | Duice Nixon               | Development          | alanna          | .sheppard@atte | xampledomain.coza | 22 Aug 2023 | A         | ) |   |   |   |

- This will open MS Excel with a new spreadsheet and load all the data from the data grid into that spreadsheet.
- You can then save, view, search for data, prepare it for printing, etc, as required.

| Ę | AutoSave Off            |                     |                                      |                 |                 |                               | 13-4 ~ 🔎       | Search                |                                                             |                               |                         |
|---|-------------------------|---------------------|--------------------------------------|-----------------|-----------------|-------------------------------|----------------|-----------------------|-------------------------------------------------------------|-------------------------------|-------------------------|
|   | File <u>Home</u> Insert | Page Layou          | t Formulas                           | Data Review V   | 'iew Aut        | omate Help                    |                |                       |                                                             |                               |                         |
|   | Paste                   | <br><u>U</u> ↓  ⊞ 、 | 1 → A^ A`<br>- <u>A</u> ~ <u>A</u> ~ |                 | י ¢¢ v<br>≖ ≣ м | Vrap Text<br>Nerge & Center 🗸 | General        | v<br>00. 00<br>0€ 00. | Conditional Format as Cell<br>Formatting × Table × Styles × | Insert Delete Fo              | Trimat Σ<br>Σ<br>Σ<br>Φ |
|   | Clipboard 🛛             | Font                | 12                                   | i v             | Alignment       |                               | Number         | L2                    | Styles                                                      | Cells                         |                         |
| A | 1 v) I (X v             | / fx Emp            | loyeeNumber                          |                 |                 |                               |                |                       |                                                             |                               |                         |
|   | А                       | В                   | с                                    | D               | E               | F                             | G              |                       | Н                                                           | 1                             | J                       |
| 1 | EmployeeNumber 💌        | FirstName 💌         | LastName 💌                           | FullName 🔹      | Initials 💌      | Manager 🛛 💌                   | DepartmentName | EmailAd               | dress                                                       | <ul> <li>BirthDate</li> </ul> | Status 💌                |
| 2 | SHE636                  | Alanna              | Sheppard                             | Alanna Sheppard | AS              | Dulce Nixon                   | Development    | alanna.               | sheppard@attexampledomain.co                                | za 22 Aug 2023                | A                       |
| 3 |                         |                     |                                      |                 |                 |                               |                |                       |                                                             |                               |                         |

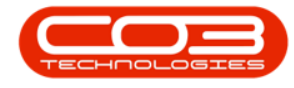

# EDIT EMPLOYEE AVAILABILITY EXCEPTION

#### **SELECT EMPLOYEE**

- In the **Employees** listing screen.
- Select the **row** of the employee whose availability exception you wish to **change**.
- Click on the **Overtime and Holidays** tile.

| ۰ -                      |                           |                            | Employees - Nucleus Service: Version      |                           |                         | a – a ×                |
|--------------------------|---------------------------|----------------------------|-------------------------------------------|---------------------------|-------------------------|------------------------|
| Home E                   | quipment / Locations      | Contract Finance / HR      | Inventory Maintenance / Projects          | Manufacturing Procurement | Sales Service Reporting | Utilities – $\sigma$ × |
| Add Edit Delete          | iew Save Layout Workspa   | ces Reports Export Refresh | Vint                                      |                           |                         | ^                      |
| Links #                  | Drag a column header here | to group by that column    |                                           |                           |                         | م                      |
|                          | fidEm EmployeeN           | FullName                   | EmailAddress                              | Manager                   | DepartmentName          |                        |
|                          | P = s⊡c                   | *[]c                       | *[]c                                      | *D:                       | *[]c                    | ×                      |
| Addressee                | 623 LAN902                | Alana Lang                 | alana.lang@attexampledomain.coza          | Timothy Palacios          | Stock Control           |                        |
| Houreasea                | 825 ROB989                | Alanna Robertson           | alanna.robertson@attexampledomain.coza    | Sofia Simmons             | Sales                   |                        |
|                          | ▶ 115 SHE636              | Alanna Sheppard            | alanna.sheppard@attexampledomain.coza     | Dulce Nixon               | Development             |                        |
| Counting and             | 872 PER713                | Alaric Perkins             | alaric.perkins@attexampledomain.coza      | Sofia Simmons             | Sales                   |                        |
| Holidays                 | 101 GUE261                | Alaya Guerrero             | alaya.guerrero@attexampledomain.coza      | Dulce Nixon               | Service Centre          |                        |
|                          | 300 HEN531                | Albert Henson              | albert.henson@attexampledomain.coza       | Harley Briggs             | Quality Assurance       |                        |
|                          | 19 SIN261                 | Aleena Singh               | aleena.singh@attexampledomain.coza        | Ellianna Pugh             | Human Resources         |                        |
| Competence<br>Management | 291 WAR246                | Aleena Ware                | aleena.ware@attexampledomain.coza         | Rory Schneider            | Marketing               |                        |
|                          | 400 BAR 109               | Alex Barron                | alex.barron@attexampledomain.coza         | Corbin McConnell          | Projects                |                        |
|                          | 724 COL656                | Alexander Coleman          | alexander.coleman@attexampledomain.coza   | Roman Simpson             | Service Centre          |                        |
| Payroll Data             | 287 SHE787                | Alexandra Sheppard         | alexandra.sheppard@attexampledomain.coza  | Aislinn Clay              | Maintenance             |                        |
|                          | 643 AGU269                | Alexandria Aguirre         | alexandria.aguirre@attexampledomain.coza  | Timothy Palacios          | 0                       |                        |
|                          | 559 DAU006                | Alexandria Daugherty       | alexandria.daugherty@attexampledomain.co: | violeta Spence            | Sales                   |                        |
| Banking Details          | 179 HUY032                | Alexandria Huynh           | alexandria.huynh@attexampledomain.coza    | Leslie Miles              | Implementations         |                        |
|                          | 181 SAL398                | Alexis Salas               | alexis.salas@attexampledomain.coza        | Leslie Miles              | 0                       |                        |
|                          | 152 NGU219                | Alfred Nguyen              | alfred.nguyen@attexampledomain.coza       | Dulce Nixon               | Service Centre          |                        |
| Custom Details           | 349 BRA879                | Alia Branch                | alia.branch@attexampledomain.coza         | Malaysia Price            | Administration          |                        |
|                          | 3 FOX967                  | Alianna Fox                | alianna.fox@attexampledomain.coza         | Antonio Gordon            | Accounts                |                        |
|                          | 1011 DRE001               | Alice Drew                 |                                           | Eden Rowan                | Development             |                        |
| 10305                    | 869 CAM534                | Alisson Camacho            | alisson.camacho@attexampledomain.coza     | Sofia Simmons             | Administration          |                        |
| LUGIS                    | 175 ZAM565                | Alisson Zamora             | alisson.zamora@attexampledomain.coza      | Leslie Miles              | Engineering             |                        |
|                          | 239 EST969                | Alle Estrada               | allie.estrada@attexampledomain.coza       | Averi Alvarado            | Projects                |                        |
|                          | 481 CUE036                | Allison Cuevas             | allison.cuevas@attexampledomain.coza      | Bella Chase               | Contracts               |                        |
| Organisation Chart       | 463 BEN946                | Allyson Bender             | allyson.bender@attexampledomain.coza      | Zavier Patton             | Service Centre          |                        |
|                          | 51 DUR589                 | Alma Duran                 | alma.duran@attexampledomain.coza          | Ansley Skinner            | Sales                   |                        |
|                          | 587 JAR933                | Alma Jarvis                | alma.jarvis@attexampledomain.coza         | Lucy Knapp                | Development             |                        |

- The Availability Exceptions for: [] screen will open.
- Important Note: Upon opening, the Edit and Delete buttons are <u>inactive</u> (greyed out) in this screen.

The Availability Exceptions **sub grid** must be opened first and then the **Edit** and **Delete** buttons will be <u>activated</u> (bold).

• Click on the **expand** button in the row of the employee.

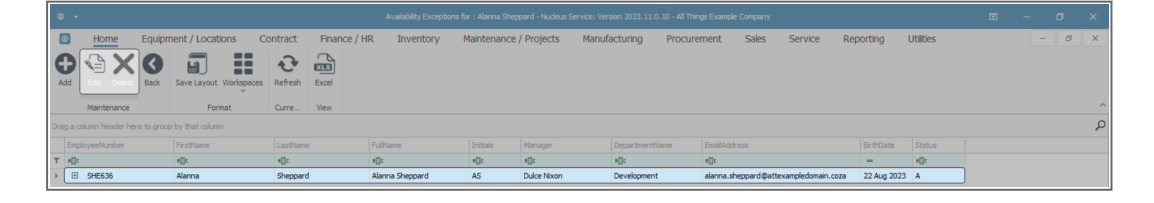

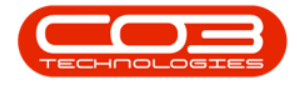

• The Availability Exceptions sub grid will open.

#### **SELECT EXCEPTION TO EDIT**

- Select the **row** of the exception that you wish to change.
- Click on **Edit**.

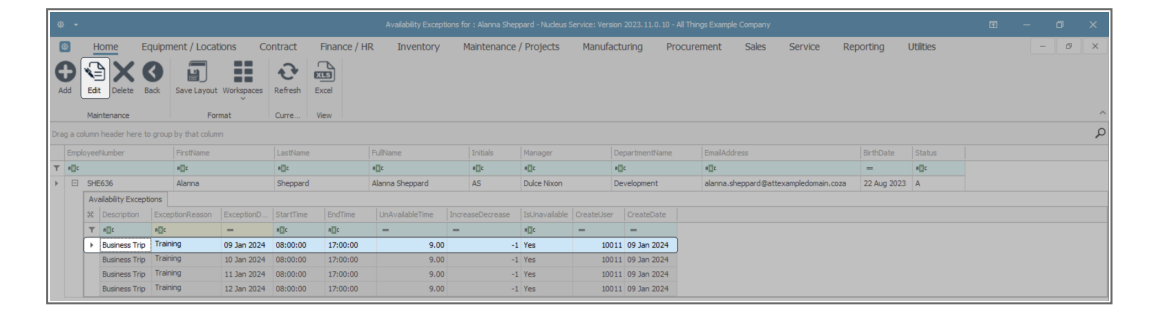

- Or right-click on the row you wish to edit.
- A Process menu will pop up.
- Click on Edit Shift Exception.

| ۲        |       |                                   |                       |             |                       |                 |                 |                  |               |            |                |            |                |                     |             |           |       |    |
|----------|-------|-----------------------------------|-----------------------|-------------|-----------------------|-----------------|-----------------|------------------|---------------|------------|----------------|------------|----------------|---------------------|-------------|-----------|-------|----|
| E        | 1     | Home E                            | iquipment / Loca      | tions Co    | ontract               | Finance / Hi    | R Inventory     | Maintenance      | / Projects    | Manufa     | cturing F      | rocurement | t Sales        | Service Re          | porting     | Utilities | - L - | ØX |
| <b>G</b> |       | Edit Delete                       | Sack Save Layout      | Workspaces  | Refresh E             | xcel            |                 |                  |               |            |                |            |                |                     |             |           |       |    |
|          |       | Maintenance                       | For                   | rmat        | Curre V               | fiew (          |                 |                  |               |            |                |            |                |                     |             |           |       | ^  |
| Drag     | a co  | umn header here t                 | o group by that colum | nn          |                       |                 |                 |                  |               |            |                |            |                |                     |             |           |       | Q  |
|          | Emple | yeeNumber                         | FirstName             |             | LastName              |                 | FullName        | Initials         | Manager       |            | DepartmentNam  | Emai       | Address        |                     | BirthDate   | Status    |       |    |
| ٣        | ()c   |                                   | a[]c                  |             | #[]c                  |                 | a∏c             | a 🗌 c            | e[]c          |            | a∏c            | ∎∐c        |                |                     | -           | e 🛛 c     |       |    |
| Þ.       | ⊟ ,   | SHE636                            | Alanna                |             | Sheppard              |                 | Alanna Sheppard | AS               | Dulce Nixon   |            | Development    | alanı      | na.sheppard@at | texampledomain.coza | 22 Aug 2023 | A         |       |    |
|          |       | Availability Excep                | tions                 |             |                       |                 |                 |                  |               |            |                |            |                |                     |             |           |       |    |
|          |       | 30 Description                    | ExceptionReason       | ExceptionD  | StartTime             | EndTime         | UnAvailableTime | IncreaseDecrease | IsUnavailable | CreateUser | CreateDate     |            |                |                     |             |           |       |    |
|          |       | Ψ a∏c                             | ND:                   | -           | a∏c                   | n[]c            | -               | -                | n[]:          | -          | -              |            |                |                     |             |           |       |    |
|          |       | <ul> <li>Business Trip</li> </ul> | Training              | 09 Jan 2024 | Process               |                 | 9.00            | -1               | Yes           | 100        | 11 11 Jan 2024 |            |                |                     |             |           |       |    |
|          |       | Business Trip                     | Training              | 10 Jan 2024 | = = Add               |                 | 9.00            | -1               | Yes           | 100        | 11 11 Jan 2024 |            |                |                     |             |           |       |    |
|          |       | Business Trip                     | Training              | 11 Jan 2024 | Add New               | Shift Exception | n 9.00          | -1               | Yes           | 100        | 11 11 Jan 2024 |            |                |                     |             |           |       |    |
|          |       | Business Trip                     | Training              | 12 Jan 2024 | k≓ Edit<br>Edit Shift | Exception       | 9.00            | -1               | Yes           | 100        | 11 11 Jan 2024 |            |                |                     |             |           |       |    |
|          |       |                                   |                       |             | Delete St             | hift Exception  |                 |                  |               |            |                |            |                |                     |             |           |       |    |
|          |       |                                   |                       |             | Clear<br>Clear Filt   | er              |                 |                  |               |            |                |            |                |                     |             |           |       |    |
|          |       |                                   |                       |             |                       |                 |                 |                  |               |            |                |            |                |                     |             |           |       |    |

• The Availability Exception screen will open.

#### **EDIT EXCEPTION DETAILS**

- You can edit <u>any</u> of the details in this screen <u>apart from</u> the Employee Name.
- In this example, the Exception Start Time is to be changed to 12:00.00.

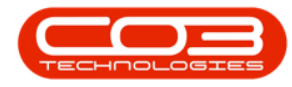

#### **SAVE EDITED DETAILS**

• When you have finished making the required changes, click on **Save**.

| ۰ -                 |                          |          |              | Availabi  | Ity Exception - Nucleus Service: Ver | sion 2023.11.0.10 - All Th | ings Example Company |       |         |           |           | E | - 0 | ×   |
|---------------------|--------------------------|----------|--------------|-----------|--------------------------------------|----------------------------|----------------------|-------|---------|-----------|-----------|---|-----|-----|
| B Home              | Equipment / Locations    | Contract | Finance / HR | Inventory | Maintenance / Projects               | Manufacturing              | Procurement          | Sales | Service | Reporting | Utilities |   | - o | 9 × |
| HO                  |                          |          |              |           |                                      |                            |                      |       |         |           |           |   |     |     |
| Save Back           |                          |          |              |           |                                      |                            |                      |       |         |           |           |   |     |     |
| Processing          |                          |          |              |           |                                      |                            |                      |       |         |           |           |   |     | ^   |
| Employ              | yee Name Alanna Sheppard |          |              |           |                                      |                            |                      |       |         |           |           |   |     |     |
| Start date of the e | exception 09 Jan 2024 -  |          |              |           |                                      |                            |                      |       |         |           |           |   |     |     |
| End date of the e   | exception 09 Jan 2024 -  |          |              |           |                                      |                            |                      |       |         |           |           |   |     |     |
|                     | Code Business Trip       | -        | •            |           |                                      |                            |                      |       |         |           |           |   |     |     |
| Exceptio            | n Reason Training        |          | * *<br>*     |           |                                      |                            |                      |       |         |           |           |   |     |     |
| Exception S         | itart Time 🔢 00:00 🗘     |          |              |           |                                      |                            |                      |       |         |           |           |   |     |     |
| Exception           | End Time 17:00:00 🗘      |          |              |           |                                      |                            |                      |       |         |           |           |   |     |     |

- An Exception Complete message box will pop up informing you -
  - Availability Exception has been saved.
- Note that the Exception Start Time is now 12:00:00.
- Click on **OK**.

| © -                         |                         |                  |           |                        |                         |             |       |         |           |           |  |   | × |
|-----------------------------|-------------------------|------------------|-----------|------------------------|-------------------------|-------------|-------|---------|-----------|-----------|--|---|---|
| 🕘 Home Equ                  | oment / Locations Contr | act Finance / HR | Inventory | Maintenance / Projects | Manufacturing           | Procurement | Sales | Service | Reporting | Utilities |  | 0 | × |
| HO                          |                         |                  |           |                        |                         |             |       |         |           |           |  |   |   |
| Save Back                   |                         |                  |           |                        |                         |             |       |         |           |           |  |   |   |
| Processing                  |                         |                  |           |                        |                         |             |       |         |           |           |  |   | ~ |
| Employee Nan                | a Alanna Shannard       |                  |           |                        |                         |             |       |         |           |           |  |   |   |
| Employee han                | e Marina Shepparu       |                  |           |                        |                         |             |       |         |           |           |  |   |   |
| Start date of the exception | n 09 Jan 2024 👻 *       |                  |           |                        |                         |             |       |         |           |           |  |   |   |
| End date of the exception   | n 09 Jan 2024 👻 *       |                  |           | Exception Complete     |                         | ×           |       |         |           |           |  |   |   |
| Cor                         | e Business Trip         | * *              |           |                        |                         |             |       |         |           |           |  |   |   |
| Exception Reaso             | n Training              | *<br>*           |           | Availability E         | cception has been saved |             |       |         |           |           |  |   |   |
| Exception Start Tin         | e 12:00:00 🗘            |                  |           |                        | ОК                      |             |       |         |           |           |  |   |   |
| Exception End Tin           | e 17:00:00 🗘            |                  |           |                        |                         |             |       |         |           |           |  |   |   |

#### **VIEW EDITED EXCEPTION**

- You will return to the Availability Exceptions for: [] screen.
- The changes can be viewed in the sub grid.
- Click on **Back** to return to the **Employees** listing screen.

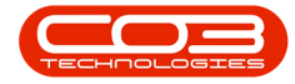

|       |                                                            |                                                                                                    |                                                                                                    |                                                                                                    |                                                                                                    |                                                                                                    |                                                                                                    |                                                                                                    |                                                                                                    |                                                                                                    |                                                                                                    |                                                                                                    |                                                                                                    |                                                                                                    |                                                                                                    |                                                                                                    |                                                                                                    | ×                                                                                                    |
|-------|------------------------------------------------------------|----------------------------------------------------------------------------------------------------|----------------------------------------------------------------------------------------------------|----------------------------------------------------------------------------------------------------|----------------------------------------------------------------------------------------------------|----------------------------------------------------------------------------------------------------|----------------------------------------------------------------------------------------------------|----------------------------------------------------------------------------------------------------|----------------------------------------------------------------------------------------------------|----------------------------------------------------------------------------------------------------|----------------------------------------------------------------------------------------------------|----------------------------------------------------------------------------------------------------|----------------------------------------------------------------------------------------------------|----------------------------------------------------------------------------------------------------|----------------------------------------------------------------------------------------------------|----------------------------------------------------------------------------------------------------|----------------------------------------------------------------------------------------------------|----------------------------------------------------------------------------------------------------|
| Н     | ome Eq                                                     | uipment / Loca                                                                                                    | tions Co                                                                                                    | ntract                                                                                                    | Finance / H                                                                                                    | R Inventory                                                                                                    | Maintenance                                                                                                    | / Projects                                                                                                    | Manufac                                                                                                    | turing Pr                                                                                                    | ocurement                                                                                                    | Sales                                                                                                    | Service R                                                                                                    | eporting                                                                                                    | Utilities                                                                                                    |                                                                                                    | - 6                                                                                                    | 9 X                                                                                                    |
| Edt   | Delete                                                     | save Layout                                                                                                    | Workspaces                                                                                                    | Refresh                                                                                                    | ixcel                                                                                                    |                                                                                                    |                                                                                                    |                                                                                                    |                                                                                                    |                                                                                                    |                                                                                                    |                                                                                                    |                                                                                                    |                                                                                                    |                                                                                                    |                                                                                                    |                                                                                                    |                                                                                                    |
| Mair  | itenance                                                   | For                                                                                                    | mat                                                                                                    | Curre                                                                                                    | hew                                                                                                    |                                                                                                    |                                                                                                    |                                                                                                    |                                                                                                    |                                                                                                    |                                                                                                    |                                                                                                    |                                                                                                    |                                                                                                    |                                                                                                    |                                                                                                    |                                                                                                    | ^                                                                                                    |
| olumn | header here to                                             | group by that colum                                                                                                    | m                                                                                                    |                                                                                                    |                                                                                                    |                                                                                                    |                                                                                                    |                                                                                                    |                                                                                                    |                                                                                                    |                                                                                                    |                                                                                                    |                                                                                                    |                                                                                                    |                                                                                                    |                                                                                                    |                                                                                                    | Q                                                                                                    |
| loyee | Number                                                     | FirstName                                                                                                    |                                                                                                    | LastName                                                                                                    |                                                                                                    | FullName                                                                                                    | Initials                                                                                                    | Manager                                                                                                    |                                                                                                    | epartmentName                                                                                                    | EmailAc                                                                                                    | ddress                                                                                                    |                                                                                                    | BirthDate                                                                                                    | Status                                                                                                    |                                                                                                    |                                                                                                    |                                                                                                    |
|       |                                                            | a∏c                                                                                                    |                                                                                                    | #[]c                                                                                                    |                                                                                                    | a∏c                                                                                                    | * 🗆 c                                                                                                    | a∏c                                                                                                    |                                                                                                    | ]c                                                                                                    | a∏c                                                                                                    |                                                                                                    |                                                                                                    | -                                                                                                    | 8[]C                                                                                                    |                                                                                                    |                                                                                                    |                                                                                                    |
| SHE   | 636                                                        | Alanna                                                                                                    |                                                                                                    | Sheppard                                                                                                    |                                                                                                    | Alanna Sheppard                                                                                                    | AS                                                                                                    | Duice Nixon                                                                                                    | D                                                                                                    | evelopment                                                                                                    | alanna                                                                                                    | .sheppard@atte                                                                                                    | xampledomain.coza                                                                                                    | 22 Aug 2023                                                                                                    | A                                                                                                    |                                                                                                    |                                                                                                    |                                                                                                    |
| Ava   | ilability Exception                                        | ns                                                                                                    |                                                                                                    |                                                                                                    |                                                                                                    |                                                                                                    |                                                                                                    |                                                                                                    |                                                                                                    |                                                                                                    |                                                                                                    |                                                                                                    |                                                                                                    |                                                                                                    |                                                                                                    |                                                                                                    |                                                                                                    |                                                                                                    |
| ×     | Description                                                | ExceptionReason                                                                                                    | ExceptionD                                                                                                    | StartTime                                                                                                    | EndTime                                                                                                    | UnAvailableTime                                                                                                    | IncreaseDecrease                                                                                                    | IsUnavailable                                                                                                    | CreateUser                                                                                                    | CreateDate                                                                                                    |                                                                                                    |                                                                                                    |                                                                                                    |                                                                                                    |                                                                                                    |                                                                                                    |                                                                                                    |                                                                                                    |
| т     | a∏c                                                        | eDc                                                                                                    | -                                                                                                    | ∎c .                                                                                                    | * <b>0</b> ¢                                                                                                    | -                                                                                                    | -                                                                                                    | ∎C                                                                                                    | -                                                                                                    | -                                                                                                    |                                                                                                    |                                                                                                    |                                                                                                    |                                                                                                    |                                                                                                    |                                                                                                    |                                                                                                    |                                                                                                    |
| •     | Business Trip                                              | Training                                                                                                    | 09 Jan 2024                                                                                                    | 12:00:00                                                                                                    | 17:00:00                                                                                                    | 5.00                                                                                                    | -1                                                                                                    | Yes                                                                                                    | 1001                                                                                                    | 1 09 Jan 2024                                                                                                    |                                                                                                    |                                                                                                    |                                                                                                    |                                                                                                    |                                                                                                    |                                                                                                    |                                                                                                    |                                                                                                    |
|       | Business Trip                                              | Training                                                                                                    | 10 Jan 2024                                                                                                    | 08:00:00                                                                                                    | 17:00:00                                                                                                    | 9.00                                                                                                    | -1                                                                                                    | Yes                                                                                                    | 1001                                                                                                    | 1 09 Jan 2024                                                                                                    |                                                                                                    |                                                                                                    |                                                                                                    |                                                                                                    |                                                                                                    |                                                                                                    |                                                                                                    |                                                                                                    |
|       | Business Trip                                              | Training                                                                                                    | 11 Jan 2024                                                                                                    | 08:00:00                                                                                                    | 17:00:00                                                                                                    | 9.00                                                                                                    | -1                                                                                                    | Yes                                                                                                    | 1001                                                                                                    | 1 09 Jan 2024                                                                                                    |                                                                                                    |                                                                                                    |                                                                                                    |                                                                                                    |                                                                                                    |                                                                                                    |                                                                                                    |                                                                                                    |
|       | Business Trip                                              | Training                                                                                                    | 12 Jan 2024                                                                                                    | 08:00:00                                                                                                    | 17:00:00                                                                                                    | 9.00                                                                                                    | -1                                                                                                    | Yes                                                                                                    | 1001                                                                                                    | 1 09 Jan 2024                                                                                                    |                                                                                                    |                                                                                                    |                                                                                                    |                                                                                                    |                                                                                                    |                                                                                                    |                                                                                                    |                                                                                                    |
|       | Hi<br>Edit<br>Mair<br>olumn<br>SHE<br>SHE<br>Xva<br>X<br>X | Home<br>Edit Delete Edit<br>Auntenance<br>SHE636<br>Availabity Excepto<br>31 Description<br>92 Business Trip<br>Business Trip<br>Business Trip | Home Equipment / Local<br>Ext: Deter into<br>Ext: Deter into | Home Equipment / Locations CC<br>Ext Deter Sol<br>Ext Deter Sol<br>Ext D | Home Equipment / Locations Contract  Example Contract  Example Con | Home Equipment / Locations Contract Priance / H<br>Ext Deter Society 10/04/papers Referent Contract<br>Ext Deter Society 10/04/papers Referent Contract<br>Manchander Personal Contract Contract Contract<br>Manchander Personal Contract Contract Co | Home<br>Ext         Equipment / Locations         Contract<br>Ext         Finance / HR         Inventory           Ext         Deter         Ext         Ext         Ex | Home         Equipment / Locations         Contract         Finance / HR         Inventory         Mantenance           Ext         Deles         Ext         Ext | Home         Equipment / Locations         Contract         Finance / HR         Inventory         Mantenance / Projects           Ext         Delse         Delse< | Home         Equipment / Locations         Contract         Fnance / HR         Inventory         Mantenance / Projects         Manufact           Ext         Deter         Soc         Bine Largot Workspaces         Refmin         Ext         Bine Largot Workspaces         Refmin         Ext         Bine Largot Workspaces         Refmin         Ext         Bine Largot Workspaces         Refmin         Ext         Bine Largot Workspaces         Refmin         Ext         Bine Largot Workspaces         Refmin         Ext         Bine Largot Workspaces         Refmin         Ext         Bine Largot Workspaces         Refmin         Ext         Bine Largot Workspaces         Bine Largot Workspaces         Bine Largot | Home         Equipment / Locations         Contract         Fnance / HR         Inventory         Mantenance / Projects         Manufacturing         Projects           Est         Delete         See Largest Workspaces         Refere         Est         Est         See Largest Workspaces         Refere         Est         Est         See Largest Workspaces         Refere         Est         Est         See Largest Workspaces         Refere         Est         See Largest Workspaces         Refere         Politives         See Largest Workspaces         Refere         Politives         See Largest Workspaces         Refere         Politives         See See Largest Workspaces         Refere         Politives         See See Largest Workspaces         Refere         Politives         See See See Largest Workspaces         Refere         Politives         See See See Largest Workspaces         Refere         Politives         See See See Largest Workspaces         Refere         Politives         See See See Largest Workspaces         Refere         Politives         See See See See See See See See See See | Home         Equipment / Locations         Contract         Fnance / HR         Inventory         Mantenance / Projects         Manufacturing         Procurement           Ext         Delete         Ext         Ext | Home     Equipment / Locations     Contract     Fnance / HR     Inventory     Mantenance / Projects     Manufacturing     Procurement     Sales       Ext     Delse     Delse     D | Home     Equipment / Locations     Contract     Fnance / HR     Inventory     Mantenance / Projects     Manufacturing     Procurement     Sales     Service     Refer       Ext     Delse     Ext     Delse     Ext     Delse     Delse     Del | Home     Equipment / Locations     Contract.     Prance / HR     Inventory     Mantenance / Projects     Manufacturing     Procurement     Sales     Service     Reporting       Ext     Dels     Service     Referent     Dels     Dels </th <th>Home       Equipment / Locations       Contract       Finance / HR       Inventory       Maintenance / Projects       Manufacturing       Procurement       Sales       Service       Reporting       Utilities         Ext       Delse       Service       Retent       Ext       Ext</th> <th>Equipment / Locations       Contract       Fnance / HR       Inventory       Mantenance / Projects       Manufacturing       Procurrement       Sales       Service       Reporting       Utilities         Ext       Delse       Service       Reporting       Utilities       Ext       Ext<!--</th--><th>Home     Equipment / Locations     Contract     Fname / HR     Inventory     Mantfancturing     Procurement     Sales     Service     Reporting     Utilities       Ext     Delete     Sale     Sarvice     Reporting     Utilities     -     -     -     -     -     -     -     -     -     -     -     -     -     -     -     -     -     -     -     -     -     -     -     -     -     -     -     -     -     -     -     -     -     -     -     -     -     -     -     -     -     -     -     -     -     -     -     -     -     -     -     -     -     -     -     -     -     -     -     -     -     -     -     -     -     -     -     -     -     -     -     -     -     -     -     -     -     -     -     -     -     -     -     -     -     -     -     -     -     -     -     -     -     -     -     -     -     -     -     -     -     -     -     -     -     -     -     -     -</th></th> | Home       Equipment / Locations       Contract       Finance / HR       Inventory       Maintenance / Projects       Manufacturing       Procurement       Sales       Service       Reporting       Utilities         Ext       Delse       Service       Retent       Ext       Ext | Equipment / Locations       Contract       Fnance / HR       Inventory       Mantenance / Projects       Manufacturing       Procurrement       Sales       Service       Reporting       Utilities         Ext       Delse       Service       Reporting       Utilities       Ext       Ext </th <th>Home     Equipment / Locations     Contract     Fname / HR     Inventory     Mantfancturing     Procurement     Sales     Service     Reporting     Utilities       Ext     Delete     Sale     Sarvice     Reporting     Utilities     -     -     -     -     -     -     -     -     -     -     -     -     -     -     -     -     -     -     -     -     -     -     -     -     -     -     -     -     -     -     -     -     -     -     -     -     -     -     -     -     -     -     -     -     -     -     -     -     -     -     -     -     -     -     -     -     -     -     -     -     -     -     -     -     -     -     -     -     -     -     -     -     -     -     -     -     -     -     -     -     -     -     -     -     -     -     -     -     -     -     -     -     -     -     -     -     -     -     -     -     -     -     -     -     -     -     -     -     -</th> | Home     Equipment / Locations     Contract     Fname / HR     Inventory     Mantfancturing     Procurement     Sales     Service     Reporting     Utilities       Ext     Delete     Sale     Sarvice     Reporting     Utilities     -     -     -     -     -     -     -     -     -     -     -     -     -     -     -     -     -     -     -     -     -     -     -     -     -     -     -     -     -     -     -     -     -     -     -     -     -     -     -     -     -     -     -     -     -     -     -     -     -     -     -     -     -     -     -     -     -     -     -     -     -     -     -     -     -     -     -     -     -     -     -     -     -     -     -     -     -     -     -     -     -     -     -     -     -     -     -     -     -     -     -     -     -     -     -     -     -     -     -     -     -     -     -     -     -     -     -     -     - |

# **DELETE EMPLOYEE AVAILABILITY EXCEPTION**

#### SELECT EMPLOYEE

- In the Employees listing screen -
- Select the **row** of the employee whose availability exception you wish to **delete**.
- Click on the **Overtime and Holidays** tile.

| · •                      |                           |                                       | Employees - Nucleus Service: Version 2023.11.0 |                        |                         |                 |
|--------------------------|---------------------------|---------------------------------------|------------------------------------------------|------------------------|-------------------------|-----------------|
| B Home E                 | uipment / Locations       | Contract Finance / HR In              | ventory Maintenance / Projects Man             | ufacturing Procurement | Sales Service Reporting | Utilities – Ø X |
| <b>6 A X 2</b>           | 3 🗐 🔡                     | 💼 🚠 🕂 🚔                               |                                                |                        |                         |                 |
| Add Edit Delete Vi       | ew Save Layout Workspa    | ces Reports Export Refresh Print      |                                                |                        |                         |                 |
|                          | - · · ·                   | , , , , , , , , , , , , , , , , , , , |                                                |                        |                         |                 |
| Maintenance              | Format                    | View Curre Print                      |                                                |                        |                         | ^               |
| Links #                  | Drag a column header here | to group by that column               |                                                |                        |                         | Q               |
| Enter text to search     | fldEm EmployeeN           | FulName                               | EmailAddress                                   | Manager                | DepartmentName          |                 |
|                          | T = s∐c                   | x⊡c                                   | a∏c                                            | k∐c                    | *D:                     |                 |
| Addresses                | 825 ROB989                | Alanna Robertson                      | alanna.robertson@attexampledomain.coza         | Sofia Simmons          | Sales                   |                 |
|                          | ▶ 115 SHE636              | Alanna Sheppard                       | alanna.sheppard@attexampledomain.coza          | Dulce Nixon            | Development             |                 |
|                          | 872 PER713                | Alaric Perkins                        | alaric.perkins@attexampledomain.coza           | Sofia Simmons          | Sales                   |                 |
| Ouertime and             | 101 GUE261                | Alaya Guerrero                        | alaya.guerrero@attexampledomain.coza           | Dulce Nixon            | Service Centre          |                 |
| Holidays                 | 300 HEN531                | Albert Henson                         | albert.henson@attexampledomain.coza            | Harley Briggs          | Quality Assurance       |                 |
|                          | 19 SIN261                 | Aleena Singh                          | aleena.singh@attexampledomain.coza             | Ellianna Pugh          | Human Resources         |                 |
|                          | 291 WAR246                | Aleena Ware                           | aleena.ware@attexampledomain.coza              | Rory Schneider         | Marketing               |                 |
| Competence<br>Management | 400 BAR 109               | Alex Barron                           | alex.barron@attexampledomain.coza              | Corbin McConnell       | Projects                |                 |
|                          | 724 COL656                | Alexander Coleman                     | alexander.coleman@attexampledomain.coza        | Roman Simpson          | Service Centre          |                 |
|                          | 287 SHE787                | Alexandra Sheppard                    | alexandra.sheppard@attexampledomain.coza       | Aislinn Clay           | Maintenance             |                 |
| Payrol Data              | 643 AGU269                | Alexandria Aguirre                    | alexandria.aguirre@attexampledomain.coza       | Timothy Palacios       | 0                       |                 |
|                          | 559 DAU006                | Alexandria Daugherty                  | alexandria.daugherty@attexampledomain.coza     | Violeta Spence         | Sales                   |                 |
|                          | 179 HUY032                | Alexandria Huynh                      | alexandria.huynh@attexampledomain.coza         | Leslie Miles           | Implementations         |                 |
| Banking Details          | 181 SAL398                | Alexis Salas                          | alexis.salas@attexampledomain.coza             | Leslie Miles           | 0                       |                 |
|                          | 152 NGU219                | Alfred Nguyen                         | alfred.nguyen@attexampledomain.coza            | Dulce Nixon            | Service Centre          |                 |
|                          | 349 BRA879                | Alia Branch                           | alia.branch@attexampledomain.coza              | Malaysia Price         | Administration          |                 |
| Oustom Dataile           | 3 FOX967                  | Alianna Fox                           | alianna.fox@attexampledomain.coza              | Antonio Gordon         | Accounts                |                 |
| COSTON DC COID           | 1011 DRE001               | Alice Drew                            |                                                | Eden Rowan             | Development             |                 |
|                          | 869 CAM534                | Alisson Camacho                       | alisson.camacho@attexampledomain.coza          | Sofia Simmons          | Administration          |                 |
|                          | 175 ZAM565                | Alisson Zamora                        | alisson.zamora@attexampledomain.coza           | Leslie Miles           | Engineering             |                 |
| Loans                    | 239 EST969                | Allie Estrada                         | allie.estrada@attexampledomain.coza            | Averi Alvarado         | Projects                |                 |
|                          | 481 CUE036                | Allison Cuevas                        | allison.cuevas@attexampledomain.coza           | Bella Chase            | Contracts               |                 |
|                          | 463 BEN946                | Allyson Bender                        | allyson.bender@attexampledomain.coza           | Zavier Patton          | Service Centre          |                 |
| Organisation Chart       | 51 DUR.589                | Alma Duran                            | alma.duran@attexampledomain.coza               | Ansley Skinner         | Sales                   |                 |
|                          | 587 JAR933                | Alma Jarvis                           | alma.jarvis@attexampledomain.coza              | Lucy Knapp             | Development             |                 |
|                          | 75 DYE318                 | Alondra Dyer                          | alondra.dyer@attexampledomain.coza             | Duice Nixon            | Implementations         |                 |

- The Availability Exceptions for: [] screen will open.
- Important Note: Upon opening, the Edit and Delete buttons are inactive (greyed out) in this screen. The Availability Exceptions sub grid must be opened first and then the Edit and Delete but-

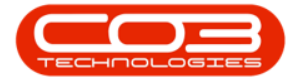

tons will be <u>activated</u> (bold).

• Click on the **expand** button in the row of the employee.

| ¢   |                                 |                        |               | Availability Exceptions f | for : Alanna Shep | pard - Nucleus Service: Vei | sion 2023. 11.0. 10 - All Thin | gs Example Company  |                    |             |           | • | - 0 | × |
|-----|---------------------------------|------------------------|---------------|---------------------------|-------------------|-----------------------------|--------------------------------|---------------------|--------------------|-------------|-----------|---|-----|---|
| E   | Home Equipm                     | nent / Locations Co    | ntract Financ | e / HR Inventory          | Maintenance       | / Projects Manul            | acturing Procure               | ment Sales          | Service Re         | porting     | Utilities |   | - 0 | × |
|     | dd X Back                       | Save Layout Workspaces | Refresh Excel |                           |                   |                             |                                |                     |                    |             |           |   |     |   |
|     | Maintenance                     | Format                 | Curre View    |                           |                   |                             |                                |                     |                    |             |           |   |     | ^ |
| Dra | g a column header here to group | by that column         |               |                           |                   |                             |                                |                     |                    |             |           |   |     | Q |
|     | EmployeeNumber                  | FirstName              | LastName      | FullName                  | Initials          | Manager                     | DepartmentName                 | EmailAddress        |                    | BirthDate   | Status    |   |     |   |
| ٣   | #∐c                             | n⊡c                    | #[]c          | a∐c                       | ∎C .              | a∏c                         | #[]¢                           | a∏c                 |                    | -           | #[]c      |   |     |   |
| ÷.  | ⊞ SHE636                        | Alanna                 | Sheppard      | Alanna Sheppard           | AS                | Duice Nixon                 | Development                    | alanna.sheppard@att | exampledomain.coza | 22 Aug 2023 | A         |   |     |   |

• The Availability Exceptions sub grid will open.

#### **SELECT EXCEPTION TO DELETE**

- Select the **row** of the particular exception that you wish to remove.
- Click on Delete.

| 0   |     |         |                    |                     |              |                     |             |                 |                  |               |            |               |              |                          |               |           |  |    |
|-----|-----|---------|--------------------|---------------------|--------------|---------------------|-------------|-----------------|------------------|---------------|------------|---------------|--------------|--------------------------|---------------|-----------|--|----|
| E   | 3   | Но      | ome Eq             | uipment / Loca      | tions Co     | ntract              | Finance / H | IR Inventory    | Maintenance      | / Projects    | Manufac    | uring Pro     | ocurement S  | ales Service             | Reporting     | Utilities |  | ØX |
|     | )   | Edit    | Delete Ba          | 3 Save Layour       | t Workspaces | <b>P</b><br>Refresh | Excel       |                 |                  |               |            |               |              |                          |               |           |  |    |
|     |     | Maint   | tenance            | Fo                  | rmat         | Curre               | View        |                 |                  |               |            |               |              |                          |               |           |  | ^  |
| Dra |     | olumn h | neader here to     | group by that colur | nn           |                     |             |                 |                  |               |            |               |              |                          |               |           |  | Q  |
|     | Emp | loyeeN  | lumber             | FirstName           |              | LastName            |             | FullName        | Initials         | Manager       |            | epartmentName | EmailAddress |                          | BirthDate     | Status    |  |    |
| т   | ∎∐c |         |                    | *[]c                |              | a 🗌 c               |             | •[]:            | e[]c             | ∎⊡c           | 1          | ]c            | s∏c          |                          | -             | n∐c       |  |    |
| ÷.  | Ξ   | SHE6    | 536                | Alanna              |              | Sheppard            |             | Alanna Sheppard | AS               | Duice Nixon   | D          | evelopment    | alanna.shepp | ard@attexampledomain.coz | a 22 Aug 2023 | A         |  |    |
|     |     | Avail   | lability Exception | ons                 |              |                     |             |                 |                  |               |            |               |              |                          |               |           |  |    |
|     |     | 38 0    | Description        | ExceptionReason     | ExceptionD   | StartTime           | EndTime     | UnAvailableTime | IncreaseDecrease | IsUnavailable | CreateUser | CreateDate    |              |                          |               |           |  |    |
|     |     | T       | ∎[]c               | ∎⊡c                 | -            | n[]c                | #[]c        | -               | -                | ∎⊑c           | -          | -             |              |                          |               |           |  |    |
|     |     | +       | Business Trip      | Training            | 09 Jan 2024  | 12:00:00            | 17:00:00    | 5.00            | -1               | l Yes         | 1001       | 11 Jan 2024   |              |                          |               |           |  |    |
|     |     | E       | Business Trip      | Training            | 10 Jan 2024  | 08:00:00            | 17:00:00    | 9.00            | -1               | l Yes         | 1001       | 11 Jan 2024   |              |                          |               |           |  |    |
|     |     | E       | Business Trip      | Training            | 11 Jan 2024  | 08:00:00            | 17:00:00    | 9.00            | -1               | Yes           | 1001       | 11 Jan 2024   |              |                          |               |           |  |    |
|     |     | E       | Business Trip      | Training            | 12 Jan 2024  | 08:00:00            | 17:00:00    | 9.00            | -1               | l Yes         | 1001       | 11 Jan 2024   |              |                          |               |           |  |    |

- Or right-click on the row you wish to delete.
- A Process menu will pop up.
- Click on **Delete Shift Exception**.

| 4   |      |                                 |               |                   |       |                     |             |                 |                  |               |            |                |                                       |             |           |  |   |   |
|-----|------|---------------------------------|---------------|-------------------|-------|---------------------|-------------|-----------------|------------------|---------------|------------|----------------|---------------------------------------|-------------|-----------|--|---|---|
| E   | 3    | Home                            | Equipment     | / Locations       | C     | ontract             | Finance / H | IR Inventory    | Maintenance      | / Projects    | Manufac    | turing Procu   | irement Sales Service Rep             | porting     | Utilities |  | ø | × |
|     |      | Edit Delete                     | Back Saw      | E Layout Works    | paces | <b>∂</b><br>Refresh | Excel       |                 |                  |               |            |                |                                       |             |           |  |   |   |
|     |      | Maintenance                     |               | Format            |       | Curre               | View        |                 |                  |               |            |                |                                       |             |           |  |   | ^ |
| Dra | a co | olumn header here               | to group by t | nat column        |       |                     |             |                 |                  |               |            |                |                                       |             |           |  |   | Q |
|     | Empl | loyeeNumber                     |               | tName             |       | LastName            |             | FullName        | Initials         | Manager       |            | lepartmentName | EmailAddress                          | BirthDate   | Status    |  |   |   |
| Ψ   | n[]c |                                 | n[]c          |                   |       | *[]:                |             | a∏c             | * 🗆 c            | a∏c           |            | 0:             | *[]t                                  | -           | #[]c      |  |   |   |
| ÷.  |      | SHE636                          | Alar          | ma                |       | Sheppard            |             | Alanna Sheppard | AS               | Duice Nixon   | 0          | evelopment     | alanna.sheppard@attexampledomain.coza | 22 Aug 2023 | A         |  |   |   |
|     |      | Availability Exce               | ptions        |                   |       |                     |             |                 |                  |               |            |                |                                       |             |           |  |   |   |
|     |      | 30 Description                  | ExceptionF    | Reason Excep      |       | StartTime           | EndTime     | UnAvailableTime | IncreaseDecrease | IsUnavailable | CreateUser | CreateDate     |                                       |             |           |  |   |   |
|     |      | T a∏c                           | n⊡c           | -                 |       | #[]c                | a 🗌 c       | -               | -                | a∏c           | -          | -              |                                       |             |           |  |   |   |
|     |      | <ul> <li>Business Tr</li> </ul> | Process       | 00.14             |       | 12:00:00            | 17:00:00    | 5.00            | -1               | Yes           | 1001       | 1 11 Jan 2024  |                                       |             |           |  |   |   |
|     |      | Business Tr                     | 444           |                   | 124   | 08:00:00            | 17:00:00    | 9.00            | -1               | Yes           | 1001       | 1 11 Jan 2024  |                                       |             |           |  |   |   |
|     |      | Business Tr                     | Add N         | ew Shift Exceptio | n 24  | 08:00:00            | 17:00:00    | 9.00            | -1               | Yes           | 1001       | 1 11 Jan 2024  |                                       |             |           |  |   |   |
|     |      | Dusiness in                     | Edit          | ift Exception     | 124   | 08:00:00            | 17:00:00    | 9.00            |                  | 105           | 1001       | 1 11 381 2024  |                                       |             |           |  |   |   |
|     |      |                                 | X Delete      | Shift Exception   |       |                     |             |                 |                  |               |            |                |                                       |             |           |  |   |   |
|     |      |                                 |               | liter             |       |                     |             |                 |                  |               |            |                |                                       |             |           |  |   |   |
|     |      |                                 |               |                   |       |                     |             |                 |                  |               |            |                |                                       |             |           |  |   |   |

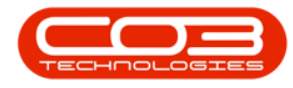

#### SAVE EXCEPTION REMOVAL

- A Delete Availability Exception message will pop up asking -
  - Are you sure you want to delete this availability exception?
- Click on Yes.

| ۲               | H       | Home Ec           | quipment / Loc     | ations (      | Contract        | Finance / H       | R Inventory                    | Maintena | nce | / Projects    | Manufac    | turing P      | rocureme | ent Sales        | Service            | Reporting     | Utilities |  | 0 | × |
|-----------------|---------|-------------------|--------------------|---------------|-----------------|-------------------|--------------------------------|----------|-----|---------------|------------|---------------|----------|------------------|--------------------|---------------|-----------|--|---|---|
| <b>G</b><br>Add | Ed      | it Delete Ba      | ack Save Layor     | ut Workspaces | <b>R</b> efresh | Excel             |                                |          |     |               |            |               |          |                  |                    |               |           |  |   |   |
|                 | Mai     | intenance         | F                  | ormat         | Curre           | View              |                                |          |     |               |            |               |          |                  |                    |               |           |  |   | ^ |
| Drag a          | colum   | n header here to  | group by that colu | mn            |                 |                   |                                |          |     |               |            |               |          |                  |                    |               |           |  |   | Q |
|                 | nployee | eNumber           | FirstName          |               | LastName        |                   | FullName                       | Initials |     | Manager       |            | epartmentName |          | nailAddress      |                    | BirthDate     | Status    |  |   |   |
| T I             | ]c      |                   | #[]c               |               | a∐c             |                   | ∎⊡c                            | #[]c     |     | a[]c          |            | ]c            | 10       | 34               |                    | -             | a∐c       |  |   |   |
| F 1             | E SH    | E636              | Alanna             |               | Sheppard        |                   | Alanna Sheppard                | AS       |     | Dulce Nixon   | 0          | evelopment    | ala      | anna.sheppard@at | texampledomain.coz | a 22 Aug 2023 | A         |  |   |   |
|                 | Av      | alability Excepti | ions               |               |                 |                   |                                | -        |     |               |            |               |          |                  |                    |               |           |  |   |   |
|                 | 2       | Description       | ExceptionReason    | Exception     | Delete Availa   | ability Exception |                                | ×        | se  | IsUnavailable | CreateUser | CreateDate    |          |                  |                    |               |           |  |   |   |
|                 | T       | 1[]c              | ∎⊡c                | -             |                 |                   |                                |          |     | n∐c           | -          | -             |          |                  |                    |               |           |  |   |   |
|                 | ÷       | Business Trip     | Training           | 09 Jan 202    | Are you sure    | you want to de    | lete this availability excepti | on?      |     | 1 Yes         | 1001       | 1 11 Jan 2024 |          |                  |                    |               |           |  |   |   |
|                 |         | Business Trip     | Training           | 10 Jan 200    |                 |                   |                                |          |     | 1 Yes         | 1001       | 1 11 Jan 2024 |          |                  |                    |               |           |  |   |   |
|                 |         | Business Trip     | Training           | 11 Jan 202    |                 |                   |                                |          |     | 1 Yes         | 1001       | 1 11 Jan 2024 |          |                  |                    |               |           |  |   |   |
|                 |         | Business Trip     | Training           | 12 Jan 202    |                 |                   | Tes N                          | •        |     | 1 Yes         | 1001       | 1 11 Jan 2024 |          |                  |                    |               |           |  |   |   |

• A message will pop up informing you -

• Availability exception deleted.

• Click on OK.

| ۲    | -       |                   |          |               |             |                     |           | Ava     | lability Exceptions f | for : Alanna Shepj | pard - | Nucleus Service: Ve | rsion 2 | 023.11.0.10 - A | ll Things I | Example Company   |                      |             |           | C | 8 | - | σ | × |
|------|---------|-------------------|----------|---------------|-------------|---------------------|-----------|---------|-----------------------|--------------------|--------|---------------------|---------|-----------------|-------------|-------------------|----------------------|-------------|-----------|---|---|---|---|---|
| ٥    |         | Home I            | Equipm   | ient / Local  | tions Co    | ontract             | Finance / | / HR    | Inventory             | Maintenance /      | Pro    | jects Manu          | ifactu  | ring Pro        | cureme      | ent Sales         | Service R            | eporting    | Utilities |   |   |   | Ø | × |
| G    | E       | dit Delete        | Back     | Save Layout   | Workspaces  | <b>2</b><br>Refresh | Excel     |         |                       |                    |        |                     |         |                 |             |                   |                      |             |           |   |   |   |   |   |
|      | м       | aintenance        |          | For           | mat         | Curre               | View      |         |                       |                    |        |                     |         |                 |             |                   |                      |             |           |   |   |   |   | ^ |
| Drag | a colur | n header here     | to group | by that colum | n           |                     |           |         |                       |                    |        |                     |         |                 |             |                   |                      |             |           |   |   |   |   | Q |
|      | mploy   | eNumber           |          | FirstName     |             | LastName            |           | FullNam | e                     | Initials           | Mana   | iger                | Dep     | artmentName     |             | mailAddress       |                      | BirthDate   | Status    |   |   |   |   |   |
| T I  | []c     |                   |          | A[]C          |             | #[]c                |           | a∐c     |                       | *[]c               | #∐c    |                     | #[]c    |                 | 4           | ⊡c                |                      | -           | #[]c      |   |   |   |   |   |
| Þ.   | 🗄 S     | HE636             |          | Alanna        |             | Sheppard            |           | Alanna  | Sheppard              | AS                 | Dulo   | e Nixon             | Dev     | elopment        | a           | lanna.sheppard@at | ttexampledomain.coza | 22 Aug 2023 | A         |   |   |   |   |   |
|      | A       | vailability Excep | otions   |               |             |                     |           |         |                       |                    |        |                     |         |                 |             |                   |                      |             |           |   |   |   |   |   |
|      | 38      | Description       | Excep    | bionReason    | ExceptionD  | StartTime           | EndTime   | UnAv    | ala                   |                    | ×      | vailable CreateUs   | ser     | CreateDate      |             |                   |                      |             |           |   |   |   |   |   |
|      | 1       | ″ n∏c             | n∏c      |               | -           | ∎∏c                 | n∏c       | -       |                       |                    |        | -                   |         | -               |             |                   |                      |             |           |   |   |   |   |   |
|      |         | Business Trip     | Train    | ing           | 09 Jan 2024 | 12:00:00            | 17:00:00  |         | Availability av       | rention deleted    |        | 1                   | 0011    | 11 Jan 2024     |             |                   |                      |             |           |   |   |   |   |   |
|      |         | Business Trip     | Train    | ing           | 10 Jan 2024 | 08:00:00            | 17:00:00  |         | And a being ca        | ception deleted    |        | 1                   | 0011    | 11 Jan 2024     |             |                   |                      |             |           |   |   |   |   |   |
|      |         | Business Trip     | Train    | ing           | 11 Jan 2024 | 08:00:00            | 17:00:00  |         |                       |                    | _      | 1                   | 0011    | 11 Jan 2024     |             |                   |                      |             |           |   |   |   |   |   |
|      |         | Business Trip     | Train    | ing           | 12 Jan 2024 | 08:00:00            | 17:00:00  |         |                       | OK                 |        | 1                   | 0011    | 11 Jan 2024     |             |                   |                      |             |           |   |   |   |   |   |

#### **VIEW DELETION RESULTS**

- You will return to the Availability Exceptions for: [] screen.
- The deleted exception has been **removed** from the Availability Exceptions sub grid.
- Click on **Back** to return to the **Employees** listing screen.

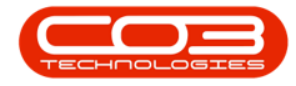

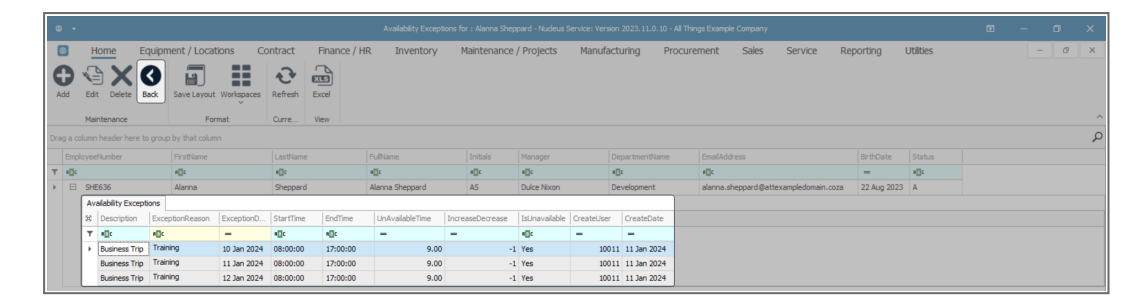

MNU.021.014

Help v2024.5.0.7/1.0 - Pg 15 - Printed: 21/08/2024

CO3 Technologies (Pty) Ltd © Company Confidential